# <u>Google classroom ログイン手順書</u>

利用するデバイス(機器)によって、表示される画面や入力手順が異なる場合があります。 それぞれの画面で表示された指示に従ってダウンロード、ログインを進めてください。

## Google classroom をダウンロードする

### ・スマートフォン、iPad などのタブレット端末

Android・・・<Play ストア>から検索してインストールする iPhone・iPad・・・<App Store>から検索してインストールする

Android での例→

*ି* ଓ ⊕ 🖾 ♥⊿ 🕯 51% ୍ 🚦

> 3+ 3 歳以上の

A +

Google Classroom

5000万以上 ダウンロード数

このアプリについて

教育 #1 無料

学校外でもクラスと交流したり、課題に取り組ん だりできます。

#### ・パソコン

ダウンロードする必要はありません。

インターネットで検索して Google classroom に接続する。

(ただし、インターネットエクスプローラーやエッジ、サファリなどのブラウザではうまく作動しないこともある ので、クロームを利用することが望ましい。クロームはインターネットからダウンロードするこ とができる。)

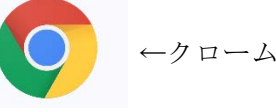

#### Google classroom にログインする

- 1、学校から送付された ID、パスワードの紙を用意する
- 2、Google classroom を起動する
- 3、ログイン画面で、<……@kamajo.ac.jp>のアカウント、次にパスワードを入力 (アカウントの選択が出た場合に、個人の Gmail のアドレスを選ばないよう注意)

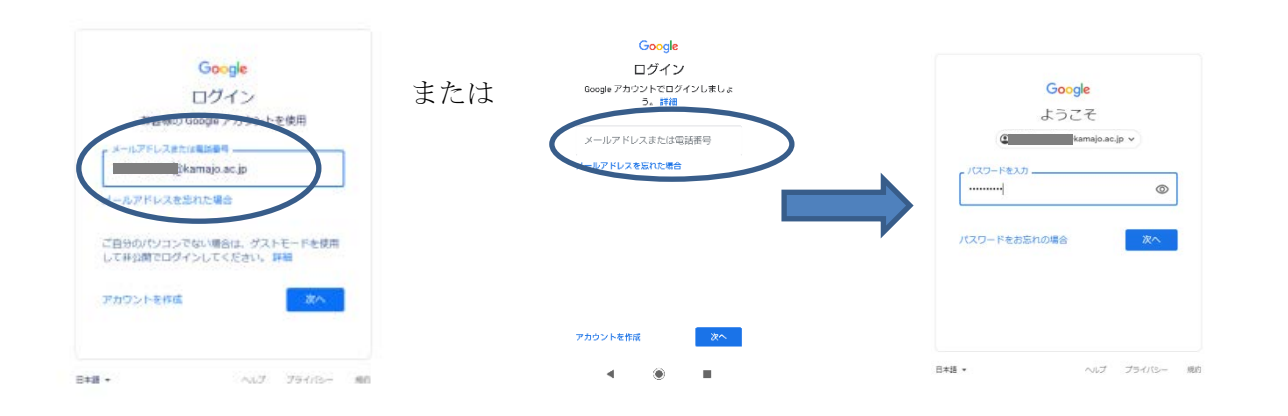

4、「新しいアカウントへようこそ」などの画面が出たら、<同意する>を押す

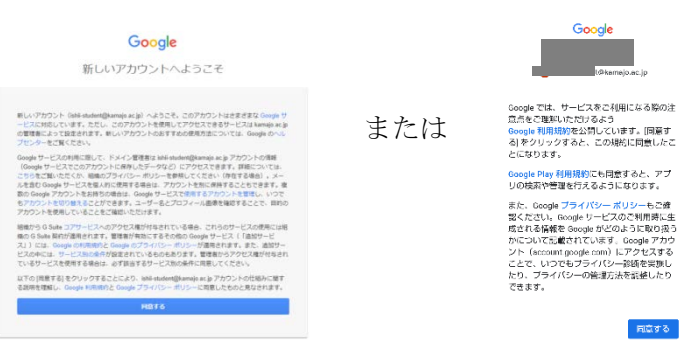

5、アプリの中から classroom を選び、続いて<続行>を押す

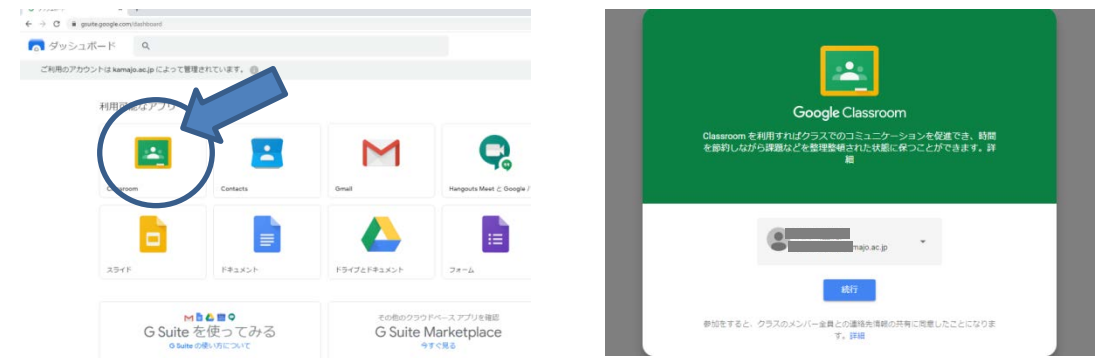

6、「役割を選ぶ」の画面では、<私は生徒です>を選択する

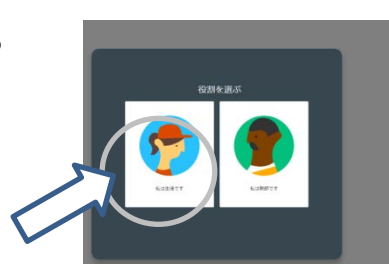

7、classroomの準備が完了。

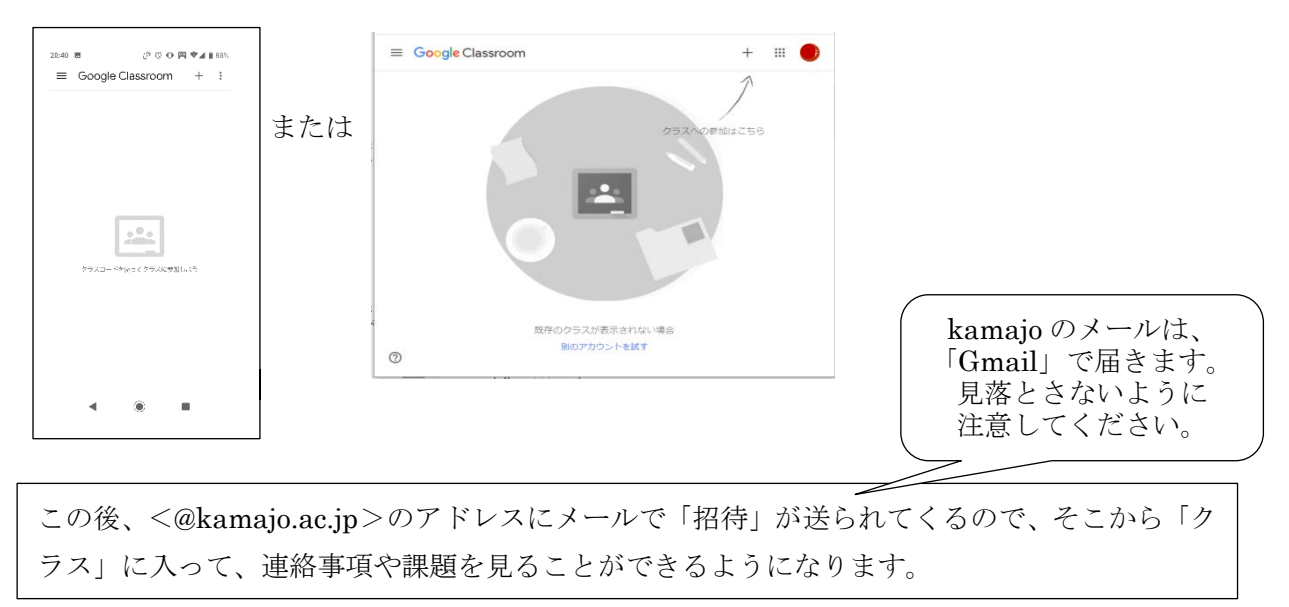